# 在SPA8000模擬電話介面卡上配置VLAN

## 目標

虛擬區域網路(VLAN)是一組位於一個或多個LAN上的裝置,這些裝置進行邏輯設定,以便它 們可以如同彼此實際連線一樣進行通訊。VLAN的成員只能與同一VLAN的其他成員通訊。

本文說明如何將SPA8000類比電話配接器(ATA)成為VLAN的成員。

## 適用的裝置

·SPA8000

### 軟體版本

•6.1.12

### VLAN配置

步驟1.以管理員身份登入Web配置實用程式,然後選擇Advanced > Network > WAN Status。 WAN Status頁面隨即開啟:

| Network                   | Voice                |                        |               |                                  |
|---------------------------|----------------------|------------------------|---------------|----------------------------------|
| Status Wan Status La      | n Status Application |                        | User Login    | Trunk Status<br>basic   advanced |
| Internet Connection Setti | ngs                  |                        |               |                                  |
| Connection Type:          | Static IP 💌          |                        |               |                                  |
| Static IP Settings        |                      |                        |               |                                  |
| Static IP:                | 192.168.0.1          | NetMask:               | 255.255.255.0 |                                  |
| Gateway:                  | 192.168.75.1         |                        |               |                                  |
| PPPoF Settings            |                      |                        |               |                                  |
| PPPOE Login Name:         |                      | PPPOE Login Password:  |               |                                  |
| PPPOE Service Name:       |                      |                        |               |                                  |
| Ontional Sottings         |                      |                        |               |                                  |
| HostName                  | 5848000              | Domain                 | cisco com     |                                  |
| Primary DNS:              | 4.2.2.2              | Secondary DNS:         | 102 169 75 1  |                                  |
| DNS Server Orders         | Manual               | DNS Quary Meday        | Darallal      |                                  |
| Division NTD Convert      |                      | Considers NTD Conserve | Farallel      |                                  |
| Primary NTP Server:       | 135.11.11.11         | Secondary NTP Server:  |               |                                  |
| DHCP IP Revaluate rimer:  | o Minutes            |                        |               |                                  |
| MAC Clone Settings        |                      |                        |               |                                  |
| Enable MAC Clone Service: | no 💌                 | Cloned MAC Address:    |               |                                  |
| Remote Management         |                      |                        |               |                                  |
| Enable WAN Web Server:    | yes 💌                | WAN Web Server Port:   | 80            |                                  |
| VI AN Settings            |                      |                        |               |                                  |
| Enable VI AN:             | no 📼                 | Enable CDP:            | ves -         |                                  |
| VLAN ID:                  | 1 [0x000-0xFFF]      | Chable Corr            | yes 💽         |                                  |
|                           |                      |                        |               |                                  |
|                           | Undo All Changes     | Submit All Changes     |               |                                  |

步驟2.向下滾動到VLAN設定區域。

| VLAN Settings |         |             |       |  |
|---------------|---------|-------------|-------|--|
| Enable VLAN:  | yes 💌   | Enable CDP: | yes 💌 |  |
| VLAN ID:      | 1 [0×00 | 0-0xFFF]    |       |  |

步驟2.從Enable VLAN下拉式清單選擇Yes,以允許SPA8000存取VLAN。

**附註:**如果要將裝置連線到特定VLAN,請選擇**Yes**。必須標籤此VLAN,否則裝置將在預設 VLAN中工作。

步驟3.在VLAN ID欄位中輸入要分配給SPA8000的VLAN ID。VLAN ID定義SPA8000屬於哪個 VLAN。必須輸入十六進位制的VLAN ID。

步驟4.從*Enable CDP*下拉選單中選擇要分配給CDP的狀態。Cisco Discovery Protocol(CDP)允許思科產品與其直接連線的其他思科產品共用資訊。

步驟5.按一下Submit All Changes以儲存設定。